Se connecter en tant que partenaire migré depuis le Portail des partenaires du HCR

**Vue d'ensemble :** Les profils d'organisations et les utilisateurs qui se sont inscrits et ont créé des profils sur le Portail des partenaires du HCR ont été transférés vers le Portail des partenaires des Nations Unies. Veuillez suivre les étapes décrites dans ce guide de l'utilisateur pour accéder aux données de votre compte.

<u>REMARQUE :</u> Certaines questions de profil du Portail des partenaires des Nations Unies portent sur des informations qui ne figuraient pas dans le profil qui a été migré. Merci de veiller à ce que votre organisation mette à jour les données de son profil dans le Portail des partenaires des Nations Unies de façon à optimiser la visibilité auprès des organismes qui consultent le portail. <u>Votre organisation ne pourra pas présenter sa candidature en réponse aux appels a</u> manifestation d'interet sur le Portail des partenaires des Nations Unies si son profil n'est pas à jour et si vous n'avez pas répondu aux questions obligatoires.

| Étape | Description     | Action                                                                                                    | Remarques |
|-------|-----------------|----------------------------------------------------------------------------------------------------|-----------|
| 1     | Se<br>connecter | Rendez-vous sur <u>www.unpartnerportal.org</u> (1).<br>Sur la page d'accueil du Portail des partenaires, cliquez sur le<br>bouton « <i>Sign In »</i> situé sur le côté droit de la page (2). |           |

https://www.unpartnerportal.org/landing/

ÉTAPE 1

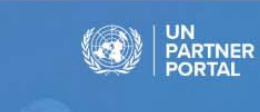

Working Together

Partnership Opportunities Resource Library

## Welcome to the UN Partner Portal

Where UN Agencies and Civil Society Partners Connect

UNHCR, UNICEF and WFP have joined forces to develop the UN Partner Portal, a platform for civil society organizations to engage with the UN on partnership opportunities for the benefit of those we serve. The Portal is designed to facilitate a harmonized, efficient and easy collaboration between the UN and partners.

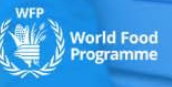

2

Sign In

| Étape | Description | Action                                        | Remarques |
|-------|-------------|-----------------------------------------------|-----------|
| 2     | Se          | Sur la page d'accueil du portail (1), cliquez |           |
|       | connecter   | sur le bouton « <i>Sign</i> » (2).            |           |

| UN Partner Portal                            |  |
|----------------------------------------------|--|
| Login via Active Directory    Image: Sign IN |  |

| Étape | Description     | Action                                                                                                    | Remarques                                                                                                    |
|-------|-----------------|----------------------------------------------------------------------------------------------------|----------------------------------------------------------------------------------------------------|
| 3     | Se<br>connecter | Vous avez été redirigé vers une page d'identification<br>commune aux organismes des Nations Unies et aux<br>partenaires de la société civile (1).<br>En tant que partenaire du HCR, vous devez utiliser la partie<br>inférieure de la page de connexion (2). | Si vous utilisiez déjà le Portail des partenaires du HCR, votre adresse électronique a<br>été migrée vers le nouveau Portail des partenaires des Nations Unies avec les droits<br>d'utilisateur correspondants. Le mot de passe que vous utilisiez sur le Portail des<br>partenaires du HCR n'est toutefois plus valide. De plus, avec ce nouveau système,<br>chaque adresse électronique doit être vérifiée lors de la première connexion. Il vous<br>faudra donc recommencer le processus d'inscription depuis le début (3). |

🔒 https://login.microsoftonline.com/unicefpartners.onmicrosoft.com/oauth2/v2.0/authorize?client\_id=82815e41-6c60-40b9-b110-f743bb7bb8e2&redirect\_uri=https://www.unpartnerportal.org/api/so... 🛠 📿

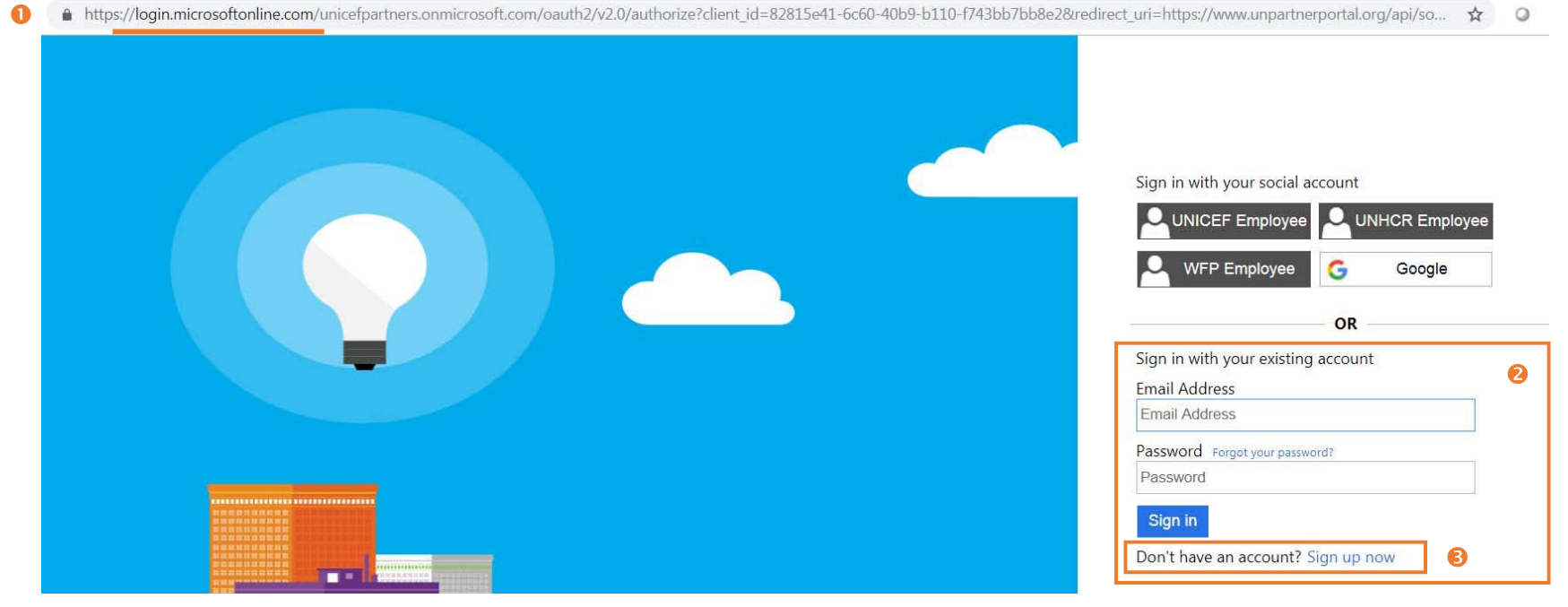

| Étape | Description | Action                                          | Remarques                                                                                                  |
|-------|-------------|-------------------------------------------------|----------------------------------------------------------------------------------------------------|
| 4     | Se          | Veuillez saisir votre adresse électronique (1). |                                                                                                    |
|       | connecter   | Cliquez sur « Send Verification code »          | Vous recevrez un message contenant un code de vérification à l'adresse électronique que vous avez fournie. |

🔒 https://login.microsoftonline.com/unicefpartners.onmicrosoft.com/B2C\_1A\_UNICEF\_PARTNERS\_signup\_signin/api/CombinedSigninAndSignup/unified?local=signup&csrf\_token=K1ZJcFJCMnlxelNtS... 🛠 🥥

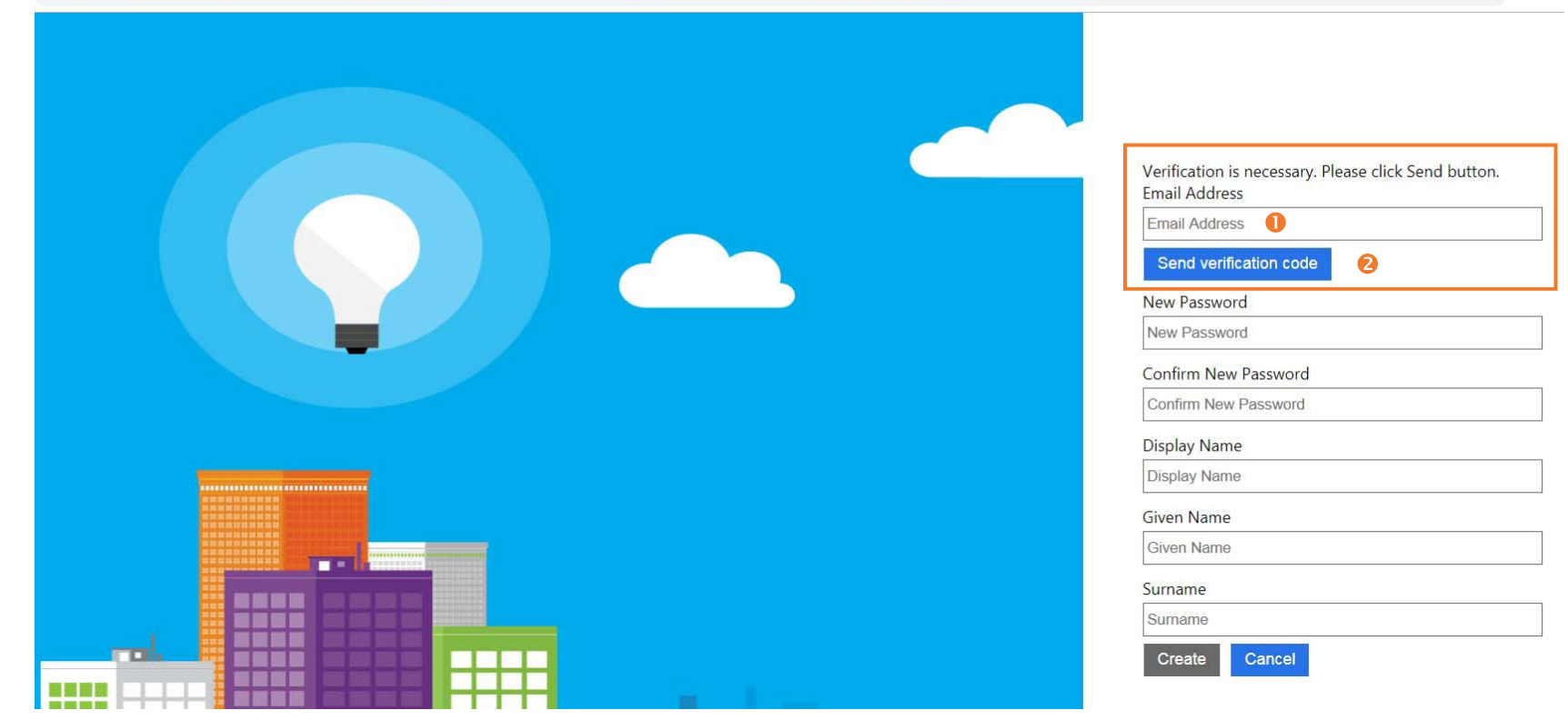

| Étape | Description     | Action                                                                                                    | Remarques                                                                                                    |
|-------|-----------------|----------------------------------------------------------------------------------------------------|----------------------------------------------------------------------------------------------------|
| 5     | Se<br>connecter | Dans votre boîte de réception, ouvrez le courriel intitulé<br>« Microsoft au nom de l'UNICEF » (1). Ne fermez pas la page<br>de connexion. | L'UNICEF détient le compte principal pour la procédure d'authentification. C'est la raison pour laquelle vous recevez un courriel au nom de l'UNICEF. |
|       |                 | Vous avez reçu un code (2).                                                                                                    | Vous recevrez un message contenant un code de vérification à l'adresse électronique<br>que vous avez fournie.                                         |

Étape 5

| Aicrosoft on behalf of UNICEF <msonlineservicesteam@microsoftonline.com></msonlineservicesteam@microsoftonline.com> |                           |          |  |
|----------------------------------------------------------------------------------------------------|---------------------------|----------|--|
| 🛪 anglais → > français → Traduire le message                                                                        |                           |          |  |
|                                                                                                    | Verify your email addres  | SS       |  |
|                                                                                                    | Thanks for verifying your | account! |  |
|                                                                                                    | Your code is: 701449 📀    |          |  |
|                                                                                                    |                           |          |  |

| Étape | Description     | Action                                                                                                    | Remarques                                                                                    |
|-------|-----------------|----------------------------------------------------------------------------------------------------|----------------------------------------------------------------------------------------------|
| 6     | Se<br>connecter | Revenez à la page de connexion sur le portail et saisissez le code<br>de vérification dans le champ « Verification code » (1).<br>Cliquez sur le bouton « <i>Verify code</i> » (2). | Si vous n'avez pas reçu de code ou de courriel, cliquez sur le bouton « Send new code » (3). |

Verification code has been sent to your inbox. Please copy it to the input box below.

Email Address

|   | Verification code           |  |   |
|---|-----------------------------|--|---|
|   | Verification code           |  |   |
| 0 | Verify code Send new code 6 |  | 8 |

| Étape | Description | Action                                                                                             | Remarques |
|-------|-------------|----------------------------------------------------------------------------------------------------|-----------|
| 7     | Se          | Votre adresse électronique a été vérifiée (1).                                                     |           |
|       | connecter   |                                                                                                    |           |
|       |             | Vous allez maintenant devoir créer un mot de passe et indiquer votre nom (2).                      |           |
|       |             | Cliquez sur le bouton « <i>Create</i> » pour accéder au Portail des partenaires des Nations Unies. |           |

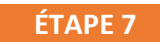

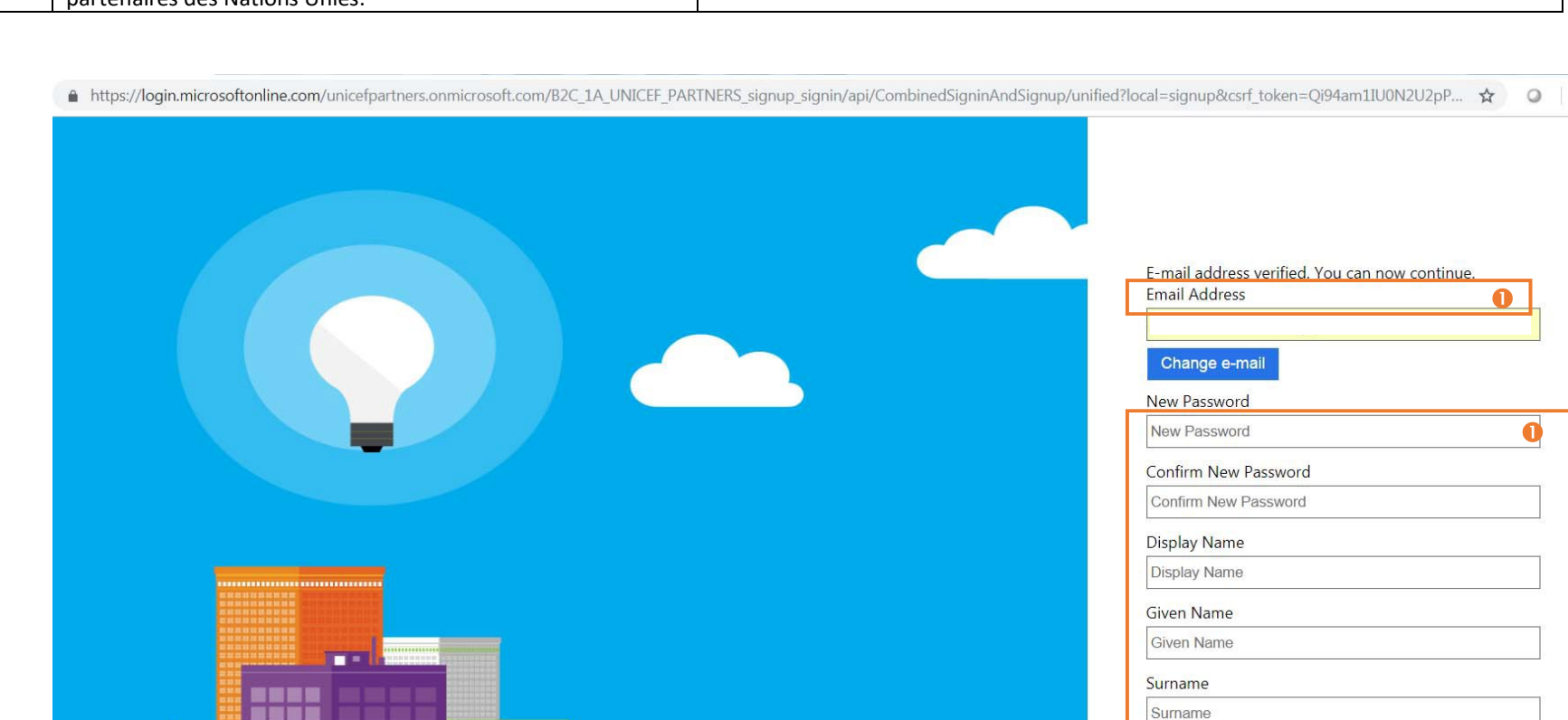

Cancel

Create

| Étape | Description     | Action                                                                                                    | Remarques                                                                                                    |
|-------|-----------------|----------------------------------------------------------------------------------------------------|----------------------------------------------------------------------------------------------------|
| 8     | Se<br>connecter | Si vous vous connectiez déjà au Portail des partenaires du HCR<br>avec cette adresse électronique, le système vous identifiera<br>automatiquement et vous serez redirigé vers votre profil de<br>partenaire. Vos droits d'utilisateur auront également été<br>migrés.<br>Si vous n'utilisiez pas le Portail des partenaires du HCR avec<br>cette adresse électronique, veuillez prendre contact avec<br>l'administrateur de votre siège (pour les ONG internationales)<br>ou l'administrateur de votre organisation (pour les ONG<br>nationales). Vos collaborateurs administrateurs ont le droit<br>d'ajouter des utilisateurs dans le système. | Si vous êtes membre d'un bureau de pays, vous aurez uniquement accès aux<br>données de votre bureau de pays.<br>Si vous êtes membre de l'un des sièges, vous aurez accès aux données dudit siège et<br>des bureaux de pays. |